## HELPDESK PROVISIONING DAN MIGRATION PADA TELKOM INTEGRATED OPERATION CENTER (TIOC) DI PT. TELKOM WITEL BANGKA BELITUNG

### LAPORAN MAGANG KERJA

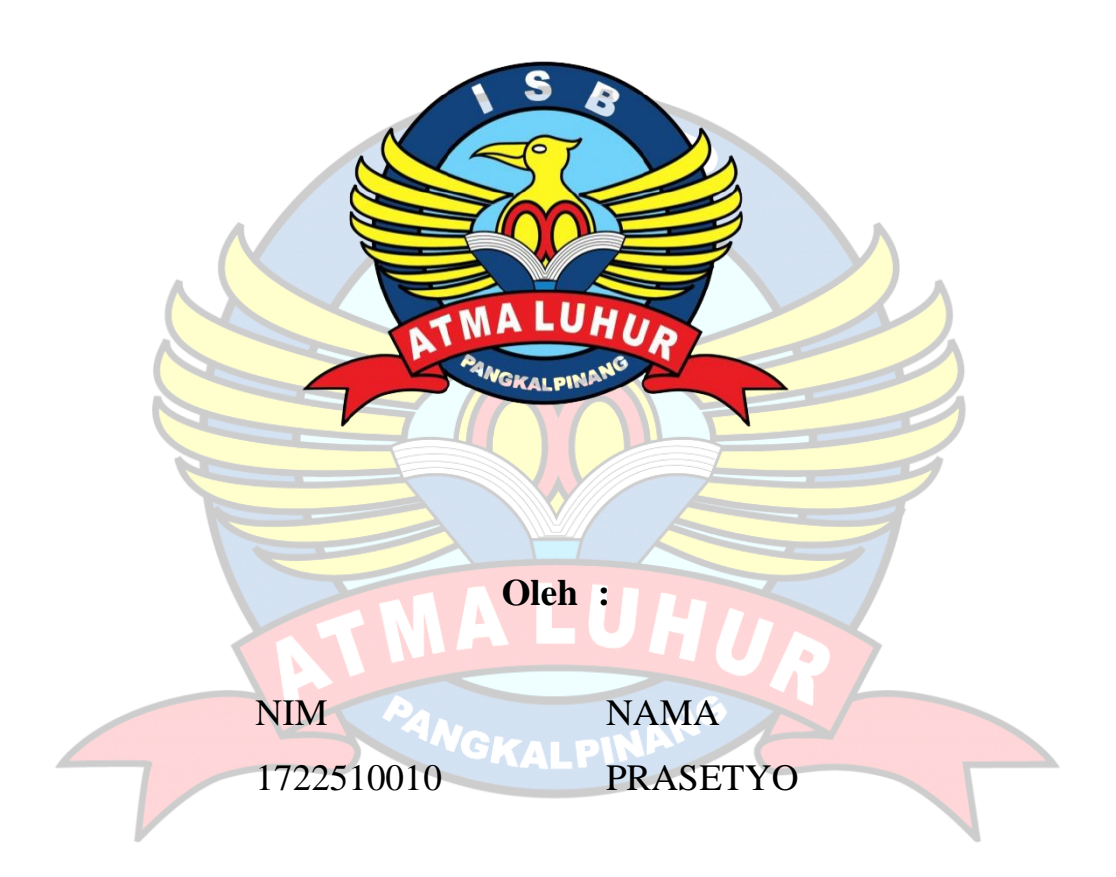

# FAKULTAS TEKNOLOGI INFORMASI PROGRAM STUDI SISTEM INFORMASI INSTITUT SAINS DAN BISNIS ATMA LUHUR PANGKALPINANG 2020/2021

# HELPDESK PROVISIONING DAN MIGRATION PADA TELKOM INTEGRATED OPERATION CENTER (TIOC) DI PT. TELKOM WITEL BANGKA BELITUNG

### LAPORAN MAGANG KERJA

Diajukan untuk melengkapi laporan kegiatan magang

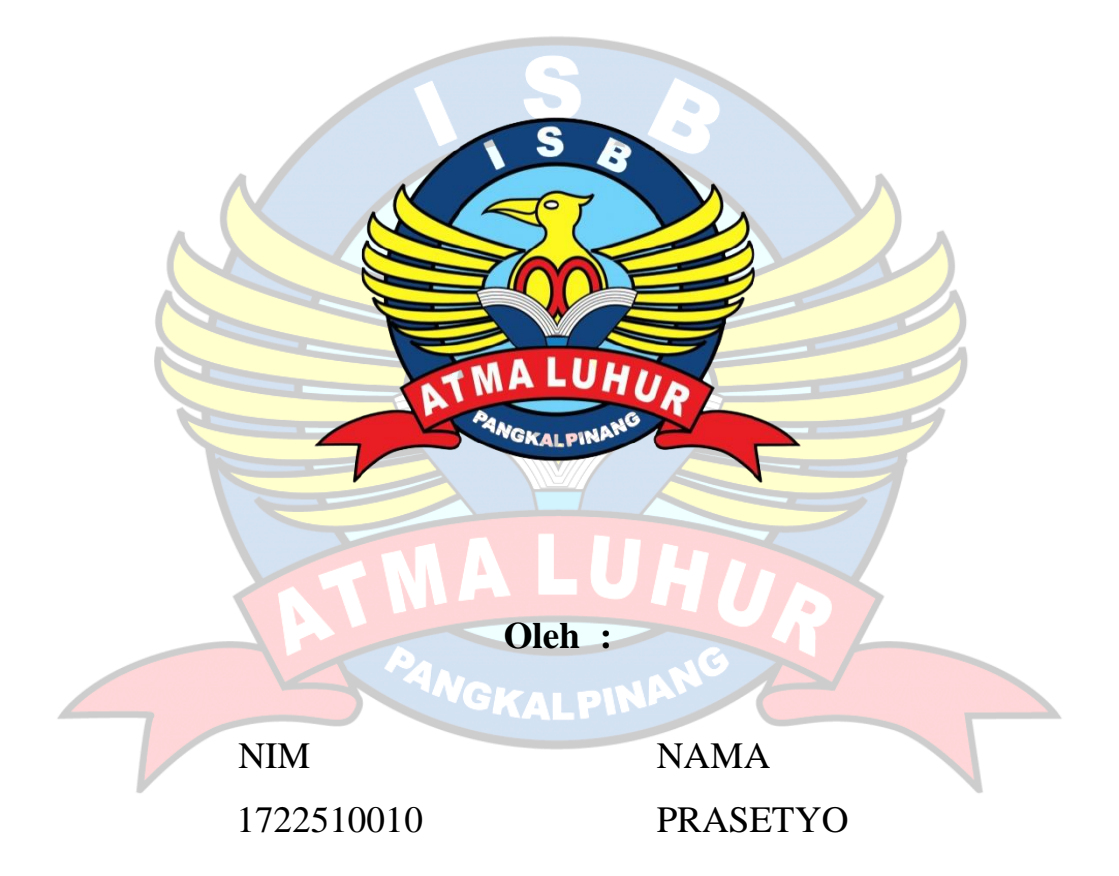

# FAKULTAS TEKNOLOGI INFORMASI PROGRAM STUDI SISTEM INFORMASI INSTITUT SAINS DAN BISNIS ATMA LUHUR PANGKALPINANG 2020/2021

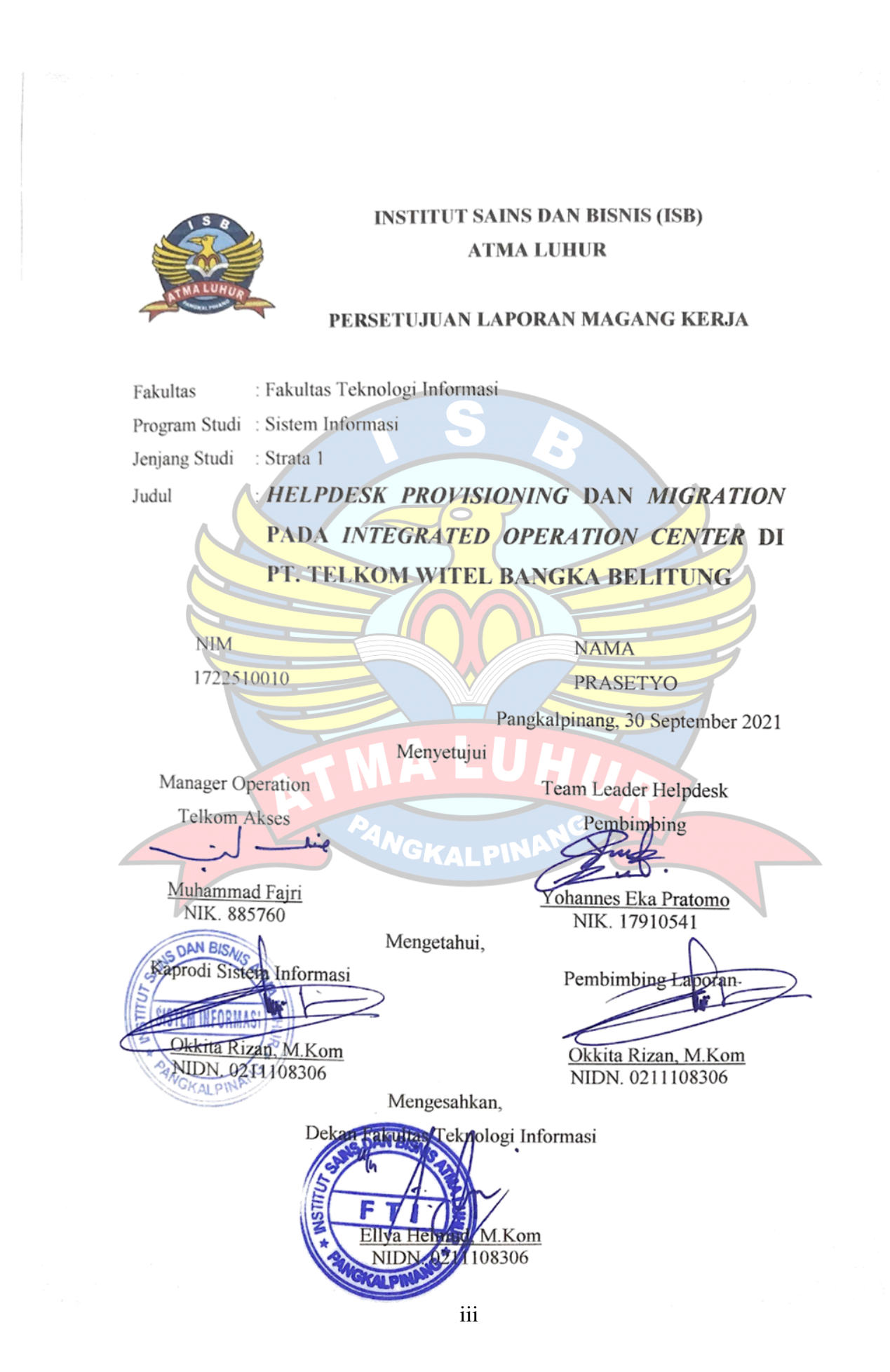

#### **KATA PENGANTAR**

Dengan mengucapkan Alhamdulillah, segala puji bagi Allah SWT atas berkat, rahmat dan ridho – Nya, saya dapat menyelesaikan Kuliah Kerja Magang di PT. Telkom Witel Bangka Belitung ini dengan baik dan dapat menyelesaikan laporan tepat pada waktunya.

Laporan ini disusun guna memenuhi persyaratan untuk melaksanakan program Kuliah Kerja Magang pada semester 7 (Tujuh) di Institut Sains dan Bisnis (ISB) Atma Luhur Pangkalpinang, kepulauan Bangka Belitung dalam tahun ajaran 2020/2021. Penyusunan laporan ini sesuai dengan intruksi dan arahan dari Institut Sains dan Bisnis (ISB) Atma Luhur yang mencangkup segala aktivitas pekerjaan yang telah dilakukan oleh saya selama mengikuti program Kuliah Kerja Magang (KKM) di PT Telkom Witel Bangka Belitung

Dalam penyusunan laporan Kuliah Kerja Magang ini, saya banyak mendapat bimbingan dan bantuan dari berbagai pihak. Pada kesempatan ini, penulis mengucapkan banyak terimakasih kepada :

- 1. Allah SWT yang telah memberikan nikmat sehat dan kemudahan kepada penulis selama melaksanakan Kuliah Kerja Magang dan dalam menyelesaikan laporan ini.
- 2. Keluarga tercinta yang selalu memberikan dukungan, mendoakan, dan memberikan motivasi selama penulis melaksanakan Kuliah Kerja Magang.
- Bapak Ellya Helmud, M.Kom. selaku Dekan Institut Sains dan Bisnis Atma Luhur Pangkalpinang.
- Bapak Okkita Rizan, M.Kom. selaku Kepala Prodi S1 Jurusan Sistem Informasi (SI).
- 5. Bapak Muhammad Fajri selaku Manager Manager Operation Telkom Akses pada PT Telkom Witel Bangka Belitung.
- Bapak Yohannes Eka Pratomo selaku Team Leader di Helpdesk Provisioning serta yang menjadi pembimbing pada bagian Telkom *Integrated Operation Center* di PT Telkom Witel Bangka Belitung.

 Dan seluruh keluarga besar dan para Staf PT. Telkom Witel Bangka Belitung yang telah membantu dalam melaksanakan Kuliah Kerja Magang dan dalam penyusunan laporan ini hingga selesai.

Semoga dapat menjadi amal kebaikan dalam berbagi ilmu selama proses Kuliah Kerja Magang di PT. Telkom Witel Bangka Belitung ini dan mendapatkan balasan yang setimpal dari Allah SWT serta ilmu dan pengalaman yang diberikan dapat berguna untuk kedepannnya nanti. Dalam penyusunan laporan ini, masih begitu banyak kekurangan dari apa yang telah saya sampaikan.

Oleh karena itu, saya berharap saran dan kritiknya agar tercipta laporan yang lebih baik lagi dalam kesempatan yang mendatang. Serta laporan ini semoga bisa berguna sebagai referensi mahasiswa ISB Atma Luhur yang akan mengikuti program magang selanjutnya nanti. Demikian yang dapat saya sampaikan, atas perhatiannya, saya ucapkan terimakasih.

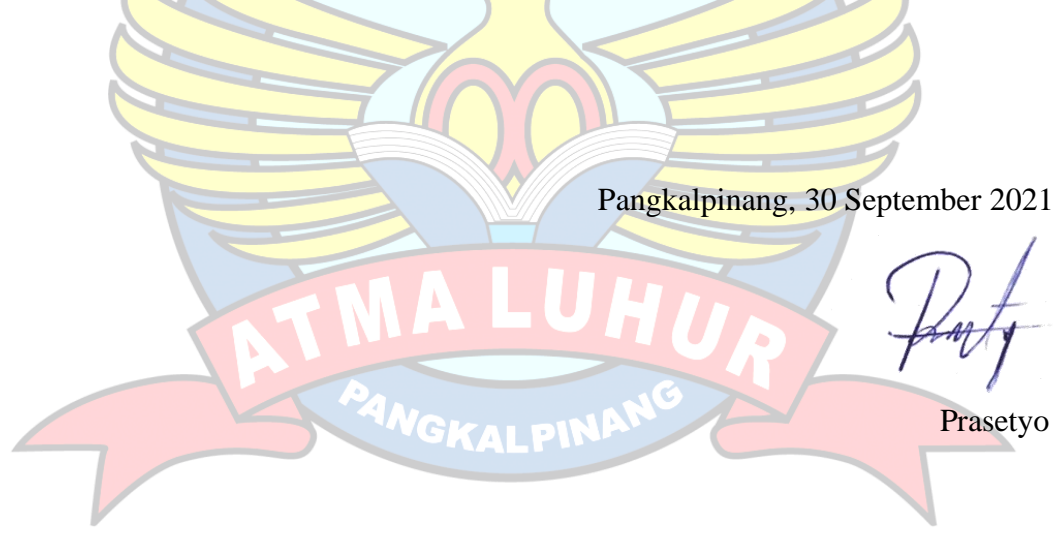

### DAFTAR ISI

|        | Halaman                                                              |
|--------|----------------------------------------------------------------------|
| HALA   | MAN COVERii                                                          |
| HALA   | MAN PERSETUJUAN Error! Bookmark not defined.                         |
| KATA   | A PENGANTARiiii                                                      |
| DAFT   | AR ISIvi                                                             |
| DAFT   | AR GAMBARviii                                                        |
| BAB I  | PENDAHULUAN Error! Bookmark not defined.                             |
| 1.1.   | Latar BelakangError! Bookmark not defined.                           |
| 1.2.   | Tujuan Magang KerjaError! Bookmark not defined.                      |
| 1.3.   | Manfaat Magang KerjaError! Bookmark not defined.                     |
| BAB I  | I METODE MAGANG KERJA Error! Bookmark not defined.                   |
| 2.1    | Waktu dan Tempat Pelaksanaan Kegiatan Magang Kerja Error!            |
|        | Bookmark not defined.                                                |
| 2.2    | Metode PelaksanaanError! Bookmark not defined.                       |
| 2.2.1. | Bekerja Sebagai Karyawan Harian Error! Bookmark not defined.         |
| 2.2.2. | Menjadi Salah Satu Anggota SOBI (Sobat IndiHome) di Witel            |
| Bangk  | a Belitung                                                           |
| 2.2.3. | Orientasi Lapangan Tempat Magang Kerja Error! Bookmark not           |
|        | defined.                                                             |
| BAB I  | III PROFIL PERUSAHAAN                                                |
| 3.1.   | Tentang Telkom Group6                                                |
| 3.1.1. | Portofolio Telkom Group7                                             |
| 3.1.2. | Organisasi Perusahaan8                                               |
| 3.1.3. | Jumlah Karyawan9                                                     |
| 3.2.   | Sejarah Singkat Lokasi MagangError! Bookmark not defined.            |
| 3.3.   | Struktur Organisasi, Tata Kelola dan Penjelasan Ruang Divisi Error!  |
|        | Bookmark not defined.                                                |
| 3.3.1. | Bagian Telkom Integrated Operation Center (TIOC) Error! Bookmark not |

BAB IV HASIL DAN PEMBAHASAN.....Error! Bookmark not defined.

**4.1. Deskripsi Kegiatan Kerja Magang** ..... Error! Bookmark not defined.

**4.1.1. Macam – macam Divisi Peserta Praktek Kerja .....** Error! Bookmark not defined.

- **4.1.2.** Pelatihan Kerja.....Error! Bookmark not defined.
- **4.2. Pengenalan Lingkungan Kantor**.....Error! Bookmark not defined.
- **4.3.** Perkenalan Para Pimpinan dan Staf Kantor...... Error! Bookmark not defined.
- 4.4. Penjelasan Khusus Telkom Integrated Operation (TIOC) dan Pekerjaannya.....Error! Bookmark not defined.

ANGKALPIN

#### DAFTAR GAMBAR

| Gambar 3. 1 Struktur Telkom Group6                                       |
|--------------------------------------------------------------------------|
| Gambar 3. 2 Organisasi Perusahaan8                                       |
| Gambar 3. 3 Tabel Jumlah Karyawan9                                       |
| Gambar 3. 4 Foto Peresmian Kantor Telkom Witel babel11                   |
| Gambar 3. 5 Struktur Organisasi dan Tata Kelola PT Telkom Witel Babel 12 |
| Gambar 4. 1 Jaringan Fiber Optic untuk Penyambungan Internet16           |
| Gambar 4. 2 Arsitektur FTTH (Fiber To The Home)16                        |
| Gambar 4. 3 Kabel Duct                                                   |
| Gambar 4. 4 Kabel Aerial18                                               |
| Gambar 4. 5 Kabel Pathcord                                               |
| Gambar 4. 6 Optical Line Terminal (OLT)                                  |
| Gambar 4. 7 Optical Distribution Frame (ODF)                             |
| Gambar 4. 8 Optical Distribution Cabinet (ODC)                           |
| Gambar 4. 9 Optical Distribution Point (ODP)                             |
| Gambar 4. 10 Optical Network Terminal atau Optical Network Unit ( ONT/   |
| ONU)                                                                     |
| Gambar 4. 11 Tampilan Aplikasi StartClick                                |
| Gambar 4. 12 Tampilan Aplikasi Telegram                                  |
| Gambar 4. 13 Tampilan Aplikasi Spreadsheet Data Order Pelanggan          |
| Gambar 4. 14 Tampilan Aplikasi NOSS                                      |
| Gambar 4. 15 Tampilan Aplikasi Embassy                                   |
| Gambar 4. 16 Tampilan Aplikasi MobaXTerm                                 |
| Gambar 4. 17 Tampilan Aplikasi StartClick29                              |
| Gambar 4. 18 Tampilan Aplikasi StarClick Inbox My Indihome29             |
| Gambar 4. 19 Tampilan dalam Aplikasi StarClick Inbox My Indihome 29      |
| Gambar 4. 20 Tampilan Aplikasi Rekap Data Pelanggan di Gdoc30            |
| Gambar 4. 21 Tampilan dalam Aplikasi StartClick di bagian Go to Backend  |
|                                                                          |
| Gambar 4. 22 Tampilan Form Follow UP Starclick Backend                   |

| Gambar 4. 23 Tampilan Aplikasi Starclick Backend        | 32 |
|---------------------------------------------------------|----|
| Gambar 4. 24 Tampilan Aplikasi NOSS                     | 32 |
| Gambar 4. 25 Tampilan UIM Inventory                     | 33 |
| Gambar 4. 26 Tampilan UIM Property Locations            | 33 |
| Gambar 4. 27 Tampilan Textbox Nomor ODP                 | 34 |
| Gambar 4. 28 Tampilan UIM Property Address              | 34 |
| Gambar 4. 29 Tampilan dari Set Alpro                    | 35 |
| Gambar 4. 30 Tampilan dari Tools TrackOrder             | 35 |
| Gambar 4. 31 Tampilan dari StarClick Log Properties 1.1 | 36 |
| Gambar 4. 32 Tampilan dari StarClick Log Properties 1.2 | 36 |
| Gambar 4. 33 Tampilan dari StarClick Log Properties 1.3 | 37 |
| Gambar 4. 34 Tampilan dari Track Order                  | 38 |
| Gambar 4. 35 Tampilan dari nomor WFM ID                 | 38 |
| Gambar 4. 36 Tampilan dari WFM Order Tracking 1.1       | 39 |
| Gambar 4. 37 Tampilan dari WFM Order Tracking 1.2       | 39 |
| Gambar 4. 1 Tampilan dari WFM Order Tracking 1.3        | 39 |
| Gambar 4. 39 Tampilan dari Menu WFM Order Tracking 1.4  | 40 |
| Gambar 4. 40 Tampilan dari Menu WFM Order Tracking 1.5  | 40 |
| Gambar 4. 2 Tampilan dari Menu WFM Order Tracking 1.6   | 41 |
| Gambar 4. 42 Tampilan dari Menu WFM Order Tracking 1.7  | 41 |
| Gambar 4. 43 Tampilan dari Cek Modem                    | 42 |
| Gambar 4. 44 Tampilan dari Log Properties NCLI          | 42 |
| Gambar 4. 45 Tampilan dari UIM Menu Services 1.1        | 43 |
| Gambar 4. 46 Tampilan dari UIM Menu Services 1.2        | 43 |
| Gambar 4. 47 Tampilan dari UIM Menu Services 1.3        | 43 |
| Gambar 4. 48 Tampilan dari UIM Menu Services 1.4        | 44 |
| Gambar 4. 49 Tampilan dari UIM Services 1.5             | 44 |
| Gambar 4. 50 Tampilan dari UIM Services 1.6             | 44 |
| Gambar 4. 51 Tampilan dari UIM Menu Services 1.7        | 45 |
| Gambar 4. 52 Tampilan Status ACTCOMP dan SPEC           | 45 |
| Gambar 4. 53 Tampilan dari Log Properties Status 1.1    | 46 |

| Gambar 4. 54 Tampilan dari Pengukuran Embassy            | 46 |
|----------------------------------------------------------|----|
| Gambar 4. 55 Tampilan Status COMPWORK dan Task COMPLETED | 47 |
| Gambar 4. 56 Tampilan dari Log Properties Status 1.2     | 48 |
| Gambar 4. 57 Tampilan dari Database Reporting            | 48 |
| Gambar 4. 58 Tampilan Rekap Caring Pelanggan             | 49 |

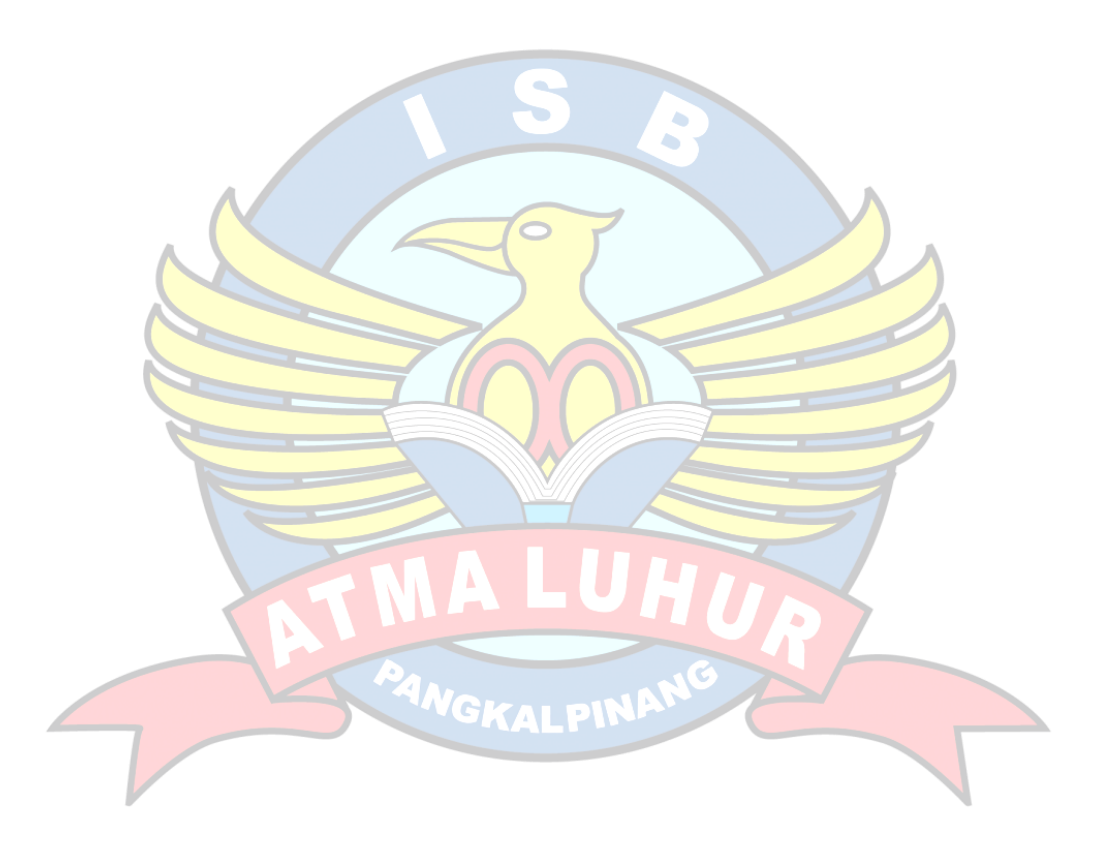